Option 1 – click the Medications button from the Home screen or select Medications from the Main Menu dropdown options

| Image: Schedule an<br>AppointmentImage: Schedule an<br>MessagesImage: Schedule an<br>VisitsImage: Schedule an<br>Test ResultsImage: Schedule an<br>MedicationsImage: Schedule an<br>Billing<br>Summary |
|----------------------------------------------------------------------------------------------------|
| Your Menu                                                                                                    |
| Q Search the menu                                                                                                    |
| My Record                                                                                                    |
| အိုံး COVID-19                                                                                                    |
| S Assigned Tasks                                                                                                    |
| <b>T</b> Visits                                                                                                    |
| Lest Results                                                                                                    |
| Medications                                                                                                    |
| Health Summary                                                                                                    |
| My Conditions                                                                                                    |
| Plan of Care                                                                                                    |
| 🗑 Preventive Care                                                                                                    |
| Questionnaires                                                                                                    |
| Locoming Tests and Procedures                                                                                                    |
| Co Medical and Family History                                                                                                    |
| 📸 Track My Health                                                                                                    |
| Growth Charts                                                                                                    |
| Document Center                                                                                                    |
| 📝 End-of-Life Planning                                                                                                    |
| Dillin -                                                                                                    |

## Then click the Request refill option

| losartan-hydroCHLOROthiazide<br>Commonly known as: Hyzaar<br>ⓓ Learn more ₹                        | 50-12.5 mg tablet                                      |                                                                                                    |                                                                                                    |  |  |  |  |
|----------------------------------------------------------------------------------------------------|--------------------------------------------------------|----------------------------------------------------------------------------------------------------|----------------------------------------------------------------------------------------------------|--|--|--|--|
| Take one tablet by mouth one (1) time a day                                                        |                                                        |                                                                                                    |                                                                                                    |  |  |  |  |
| Prescription expired on March 6, 2025. Refill requests will be sent to your provider for approval. |                                                        |                                                                                                    |                                                                                                    |  |  |  |  |
| Prescription Details<br>Prescribed March 6, 2024<br>Approved by Terinell Beaver, MD                | Refill Details<br>Quantity 30 tablets<br>Day supply 30 | Pharmacy Details<br>Baptist Specialty - Memphis, TN - 6025 Walnut Grove Rd<br>6025 Walnut Grove Rd, Suite 108, Memphis TN 38120<br>844-605-5496 | Amap (Second Second Sec |  |  |  |  |
| C Request refill                                                                                   |                                                        |                                                                                                    |                                                                                                    |  |  |  |  |
| Remove                                                                                             |                                                        |                                                                                                    |                                                                                                    |  |  |  |  |

## Select all medications that you would like to request a refill for, then click Next

| Refill last requested on November 15, 2023 |                                         |                                                        |    |  |
|--------------------------------------------|-----------------------------------------|--------------------------------------------------------|----|--|
| Prescription expired on November 14, 20    | 024. Refill requests will be sent to yo | our provider for approval.                             |    |  |
| Take one tablet (2.5 mg total) by n        | nouth one (1) time a day                |                                                        |    |  |
| Prescription Details                       | <b>Refill Details</b>                   | Pharmacy Details                                       |    |  |
| Prescribed November 15, 2023               | Quantity 90 tablets                     | Baptist Specialty - Memphis, TN - 6025 Walnut Grove Rd |    |  |
| Approved by Terinell Beaver, MD            | Day supply 90                           | 6025 Walnut Grove Rd, Suite 108, Memphis TN 38120      | ø  |  |
|                                            |                                         | 844-605-5496                                           | Ma |  |
| Other prescriptions you would li           | ike filled                              |                                                        |    |  |

Finally, review your request and click Submit.

Option 2: Click on the Messages button from the Home page. Select Send a Message, select Refill a Medication

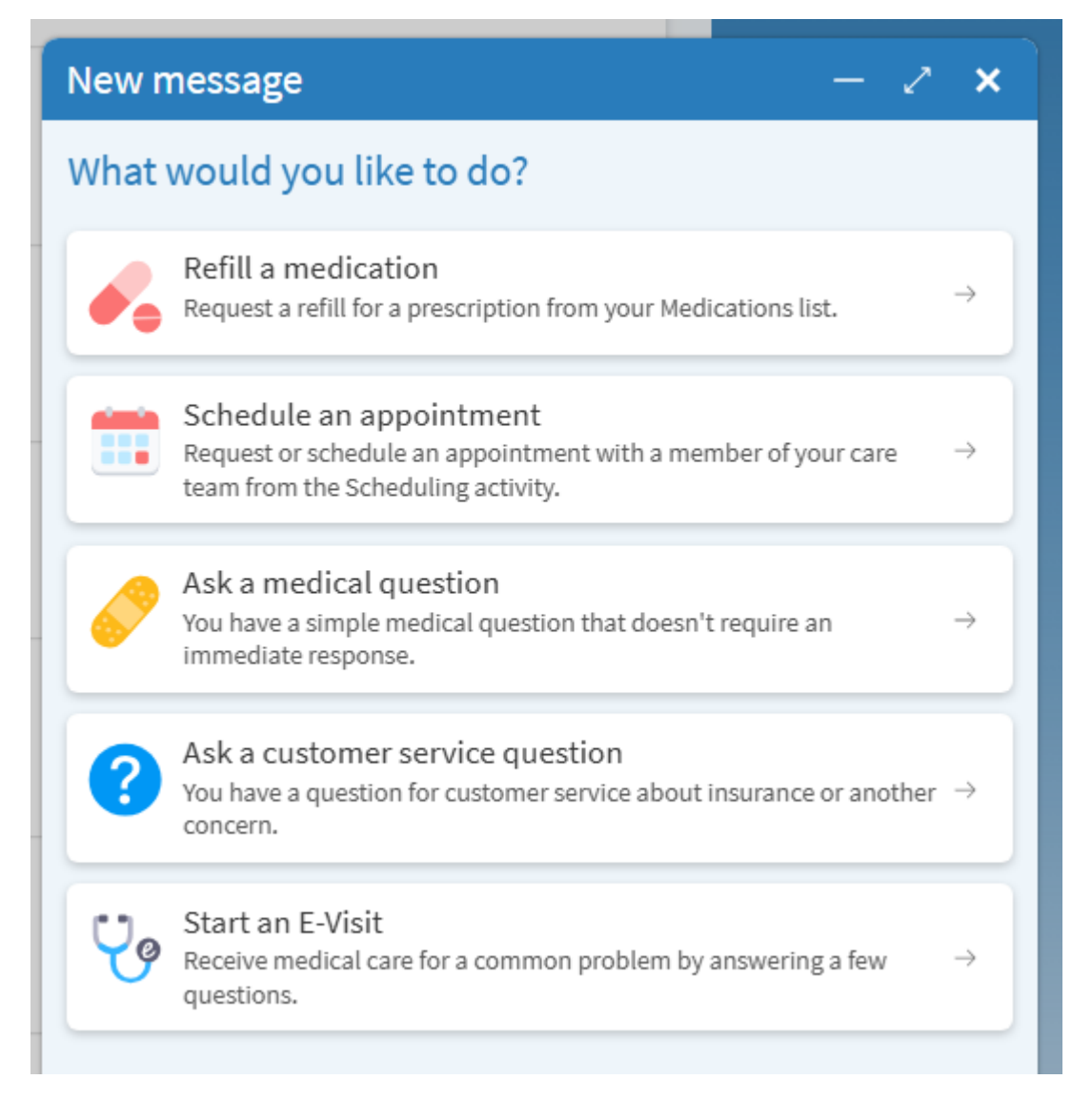

This will take you to the medication section and you follow the same steps as option 1.

## Select your pharmacy and click Next

## Pharmacy

Please choose how you would like to receive your refills and enter any comments or concerns you have for your selected prescriptions.

| Selected Refills                                                                                 |                         |
|--------------------------------------------------------------------------------------------------|-------------------------|
| amLODIPine 2.5 MG tablet<br>Commonly known as: NORVASC<br>Quantity: 90 tablets<br>Day supply: 90 |                         |
| Enter comments for this prescription                                                             |                         |
| Delivery Method                                                                                  |                         |
| Pick up at a pharmacy                                                                            |                         |
| Pharmacy Info<br>Pharmacy                                                                        |                         |
| Baptist Specialty - Memphis, TN - 6025 Walnut Grove Rd                                           | ~                       |
| Baptist Specialty - Memphis, TN - 6025 Walnut Grove Rd<br>Pharmacy Hours: Not available          |                         |
| Next Back Cancel                                                                                 | 1 prescription selected |